Maak je Ebook in Canva

5 simpele stappen

# CMADE IN CANCA

# 1.) GA NAAR CANVA.COM/TEMPLATES

- Typ 'Magazine' in de zoekfunctie
- Kies een leuke template uit
- Klik 'Use this Template'

#### 2.) PIMP JE EBOOK

- Neem een tasje thee
- Pas de tekst aan
- Maak je Ebook huisstijlproof

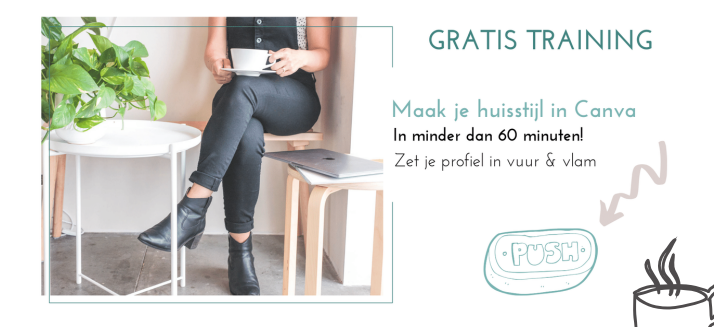

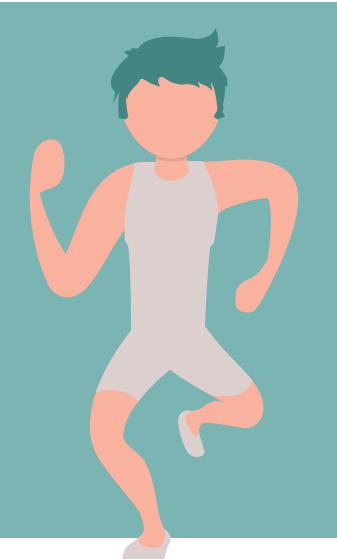

#### 3.) VOEG JE CTA TOE

- Voeg altijd, altijd, altijd een Call to Action toe
- Wat is de volgende stap?
- Waar wil je je mensen naartoe brengen?

### 4.) DOWNLOAD ALS PDF

- Voeg enkele belangrijke linkjes toe
- Kijk je branding en taalvauten na
- Laat nalezen door een betrouwbaar iemand

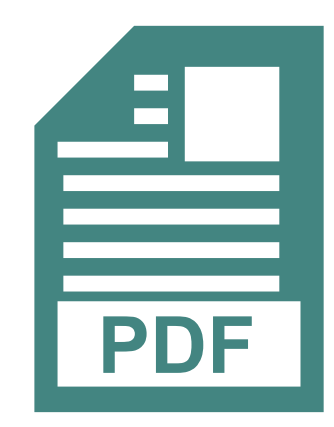

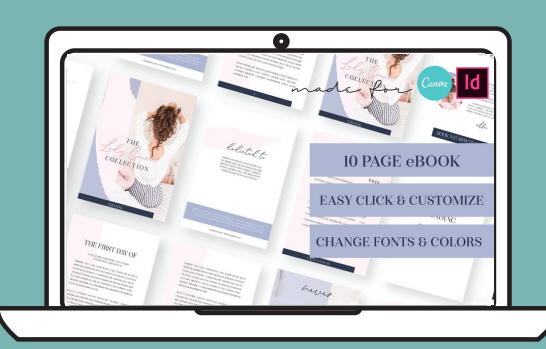

## 5.) NIET GEVONDEN WAT JE ZOEKT?

► CANVA TEMPLATE SHOP

#### COMPILED BY SPRANKEL ONLINE SOURCE/S:

https://www.sprankelonline.be/ebook-canva/ https://www.sprankelonline.be/canva-template-shop/ https://www.facebook.com/sprankelonline/